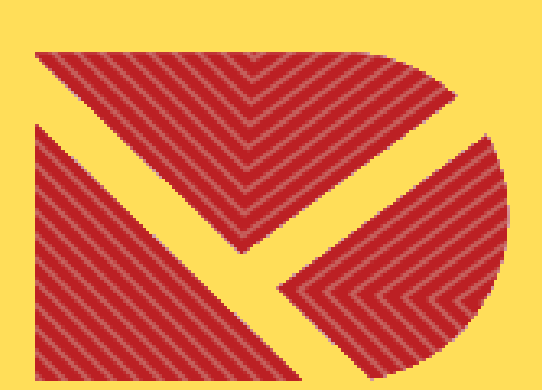

# NIK ÜNIVERSITESI **KONYA**

### KONYA TEKNİK ÜNİVERSİTESİ

# UZAKTAN ÖĞRETİM EĞİTMEN KILAVUZU

**MART 2020** 

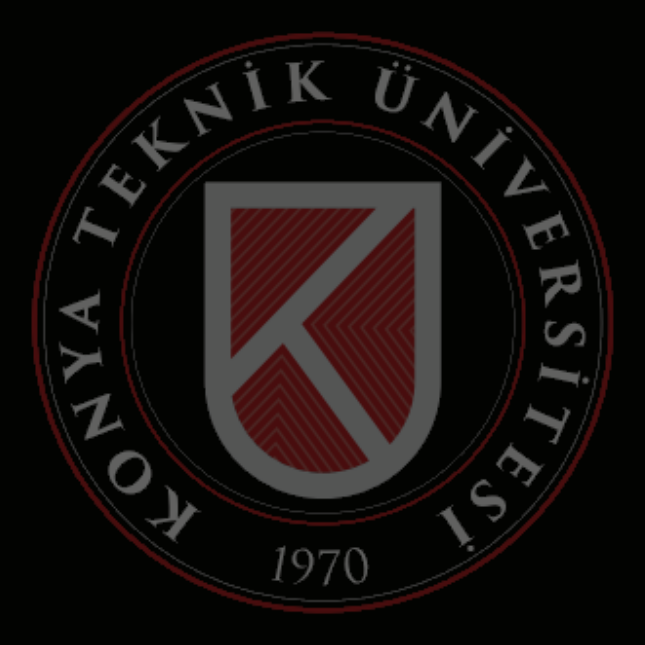

### 01 SISTEME GIRIŞ YAPMAK İÇİN UZAKTAN ÖĞRETİM SİSTEMİMİZ OLAN

### https://lms.ktun.edu.tr adresine gidiniz.

Giriş ekranında Kullanıcı Adı alanına "Üniversite Mail Adresinizi", Şifre alanına "İnternet Erişim Şifrenizi" giriniz.

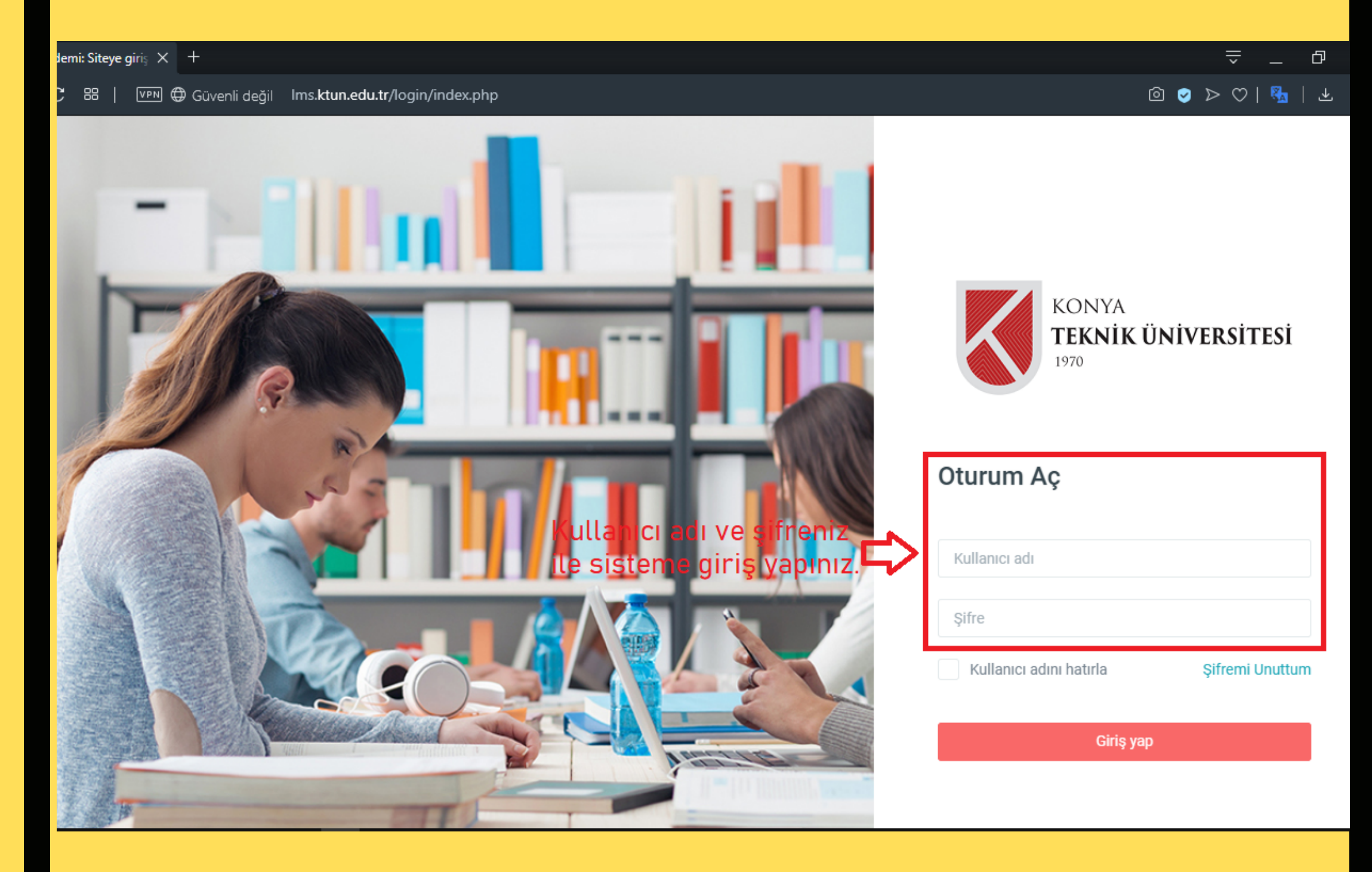

**NOT :** İnternet erişim şifrenizi, personel not sistemi üzerinden görüntüleyebilirsiniz.

Sisteme başarılı bir şekilde giriş yaptıktan sonra üzerinize atanmış olan dersleri görüntüleyebilir, içeriklerine erişebilirsiniz.

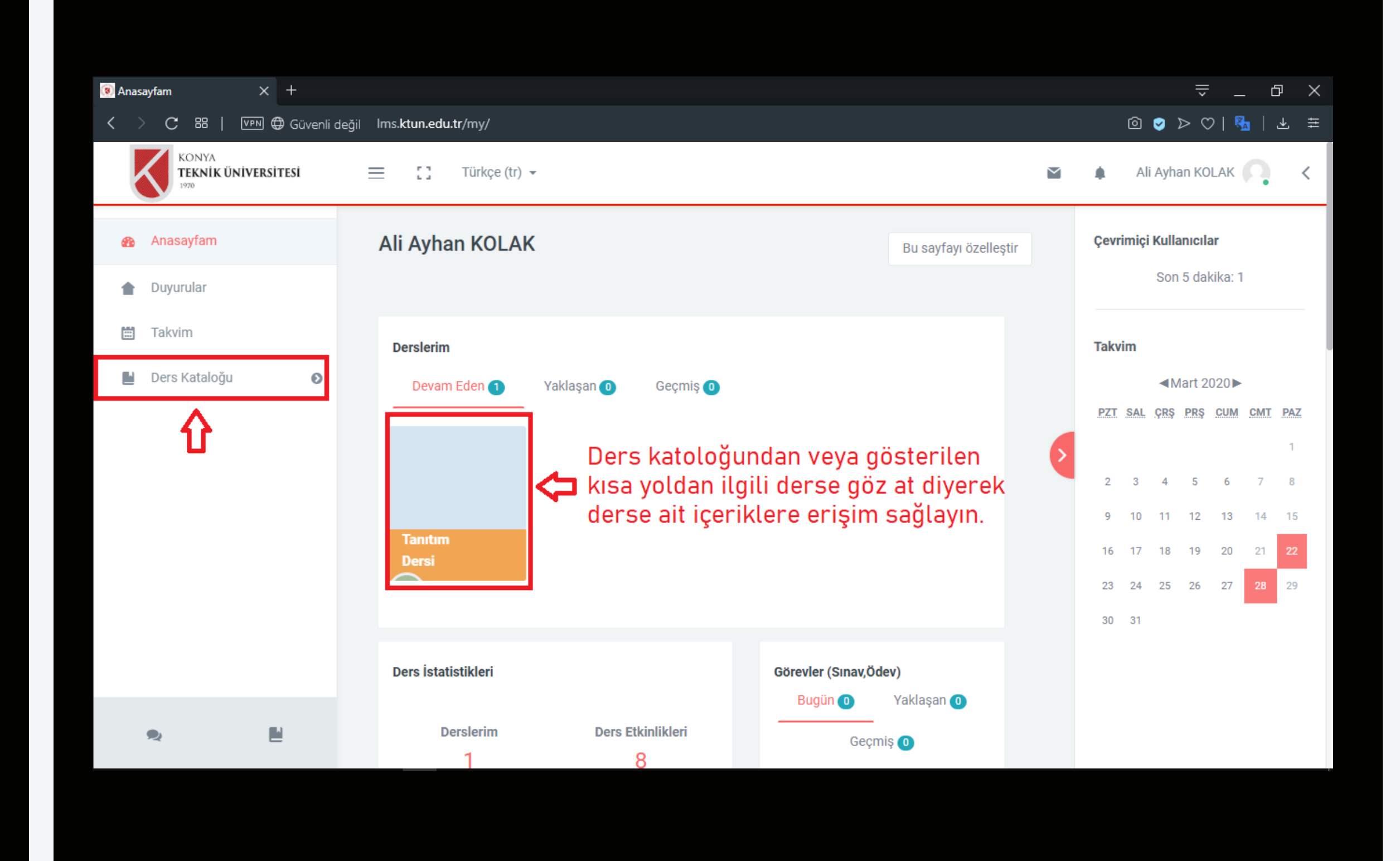

# Ders Ayarlarının Yapılması

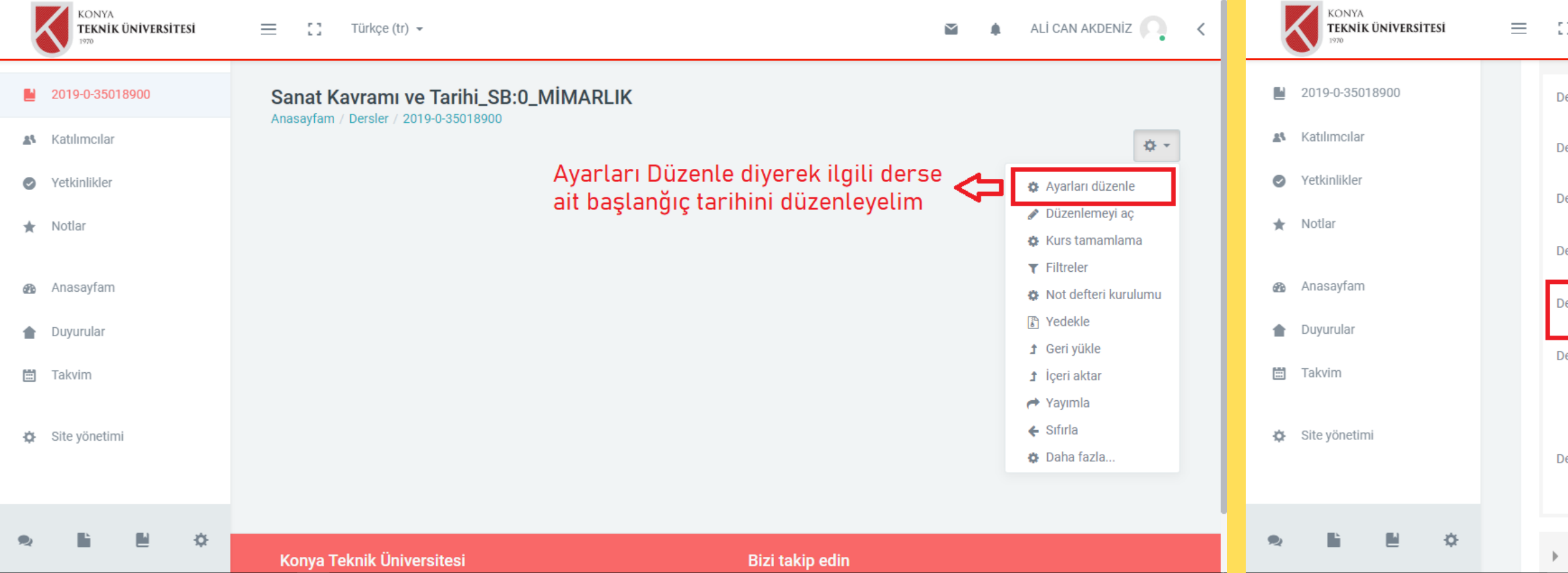

# 04

### **DERS TEMEL AYARI** Eylemler sekmesi altından

"Ayarları Düzenle" deyiniz.

| 📜 Türkçe (tr) 👻         |   | 📓 🌲 ALİ CAN AKDENİZ                                                    | <b>n</b> < |
|-------------------------|---|------------------------------------------------------------------------|------------|
| Dersin tam adı 🛛 🔒      | 0 | Sanat Kavramı ve Tarihi_SB:0_MİMARLIK                                  |            |
| Dersin kısa adı 🛛 🕕     | 0 | 2019-0-35018900                                                        |            |
| 0ers kategorisi         | 0 | 2019-2020Bahar / MİMARLIK VE TASARIM FAKÜLTESİ / MİMARLIK 🗢            |            |
| ersin görünürlüğü       | 0 | Göster Bahar Dönemi için Ders ÷                                        |            |
| )ersin başlangıç tarihi | 0 | 10                                                                     |            |
| ers bitiş tarihi        | 0 | 10 ¢ Şubat ¢ 2020 ¢ ∰ <sup>© Etkinlestir</sup> Kaydedip derse dönelim. |            |
|                         |   | 🗹 Bitiş tarihini bölüm sayısından hesapla 🛛 🕢                          |            |
| )ersin ID numarası      | 0 | 2019-0-35018                                                           |            |
|                         |   |                                                                        |            |

### Açıklama

U5

### **TARİH SEÇİMİ** Bahar Dönemi başlangıcı "10 ŞUBAT" olarak seçim yapınız.

# Hafta Ekleme

| KONYA<br>TEKNİK ÜNİVERSİTESİ |                                          | 🖀 🌲 ALİ CAN AKDENİZ 🦳 <             | KONYA<br>TEKNİK ÜNİVERSİTESİ                                                                                                    |                                                           | 🖬 🌲 ALİ CAN AKDENİZ 🦳 🔇               |
|------------------------------|------------------------------------------|-------------------------------------|----------------------------------------------------------------------------------------------------|-----------------------------------------------------------|---------------------------------------|
| 2019-0-35018900              | Sanat Kavramı ve Tarihi_SB:0_MİMARLIK    |                                     | 2019-0-35018900                                                                                                    | Sanat K                                                   | ^                                     |
| 👪 Katılımcılar               |                                          | 1- Düzenlemeyi aç 🧲 🔹 🔹             | 🔉 Katılımcılar                                                                                                    | Bölüm sayısı 14                                           | ¢ -                                   |
| Yetkinlikler                 | Conol                                    | 🕸 Düzenle 👻                         | Yetkinlikler                                                                                                    | Burada Tüm dönem için 14 haftayı aça                      | ifta ekle iptal<br>bilir, Öüzenle -   |
| Notial                       | Gener                                    |                                     | The second second secon | dilerseniz zamanı geldikçe telenek<br>oluşturabilirsiniz. |                                       |
| Anasayfam                    |                                          |                                     | <ul> <li>Anasayfam</li> <li>Disputation</li> </ul>                                                                                                    |                                                           |                                       |
| <ul> <li>Takvim</li> </ul>   |                                          | Yeni bir etkinlik ya da kaynak ekle | Takvim                                                                                                    |                                                           | 🔶 Yeni bir etkinlik ya da kaynak ekle |
| 🌣 Site yönetimi              |                                          | 2- Hafta Ekle 🗲 + Hafta ekle        | 🕸 Site yönetimi                                                                                                    |                                                           | + Hafta ekle                          |
| Blok ekle                    |                                          |                                     | Blok ekle                                                                                                    |                                                           |                                       |
| N ■ ■ ☆                      | Konya Teknik Üniversitesi Bizi takip edi | n                                   |                                                                                                    | Konya Teknik Üniversitesi                                 | Bizi takip edin                       |

Eylemler kısmından 06 "Düzenlemeyi Aç" diyerek modülleri aktif hale getiriniz.

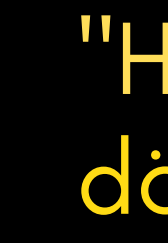

### "Hafta Ekle" diyerek bahar dönemi için bölümler oluşturun.

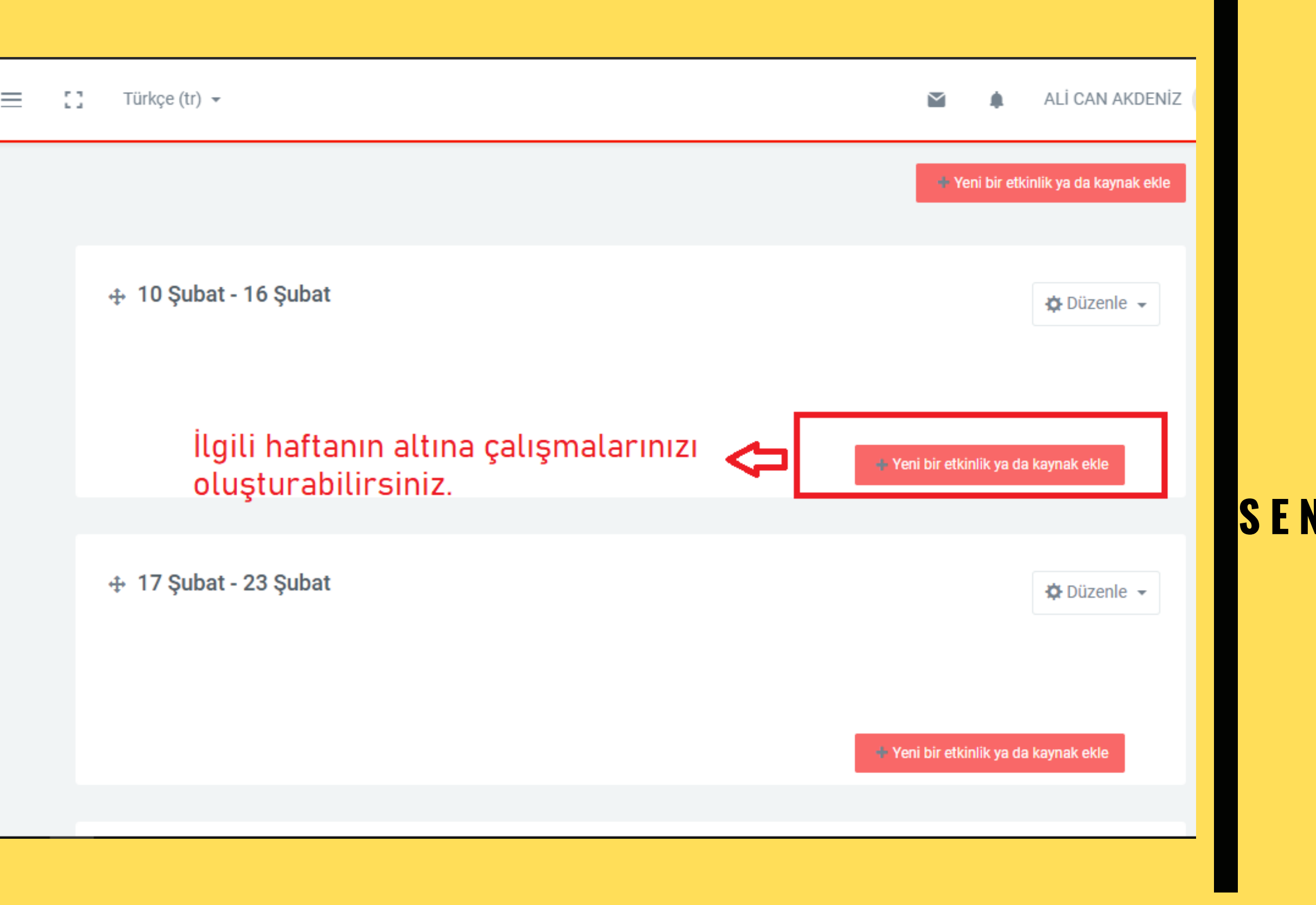

ARTIK HAZIRSINIZ İLGİLİ HAFTANIN ALTINA DÖKÜMANLAR EKLEYEBİLİR, SANAL SINIFLAR(ADOBE CONNECT) OLUŞTURARAK SENKRON/ASENKRON İÇERİKLER ÜRETEBİLİRSİNİZ.

# ng

Senkron veya Asenkron eğitimler için oluşturmuş olduğunuz sanal sınıf içeriğine giderek "Toplantıya katıl" deyiniz.

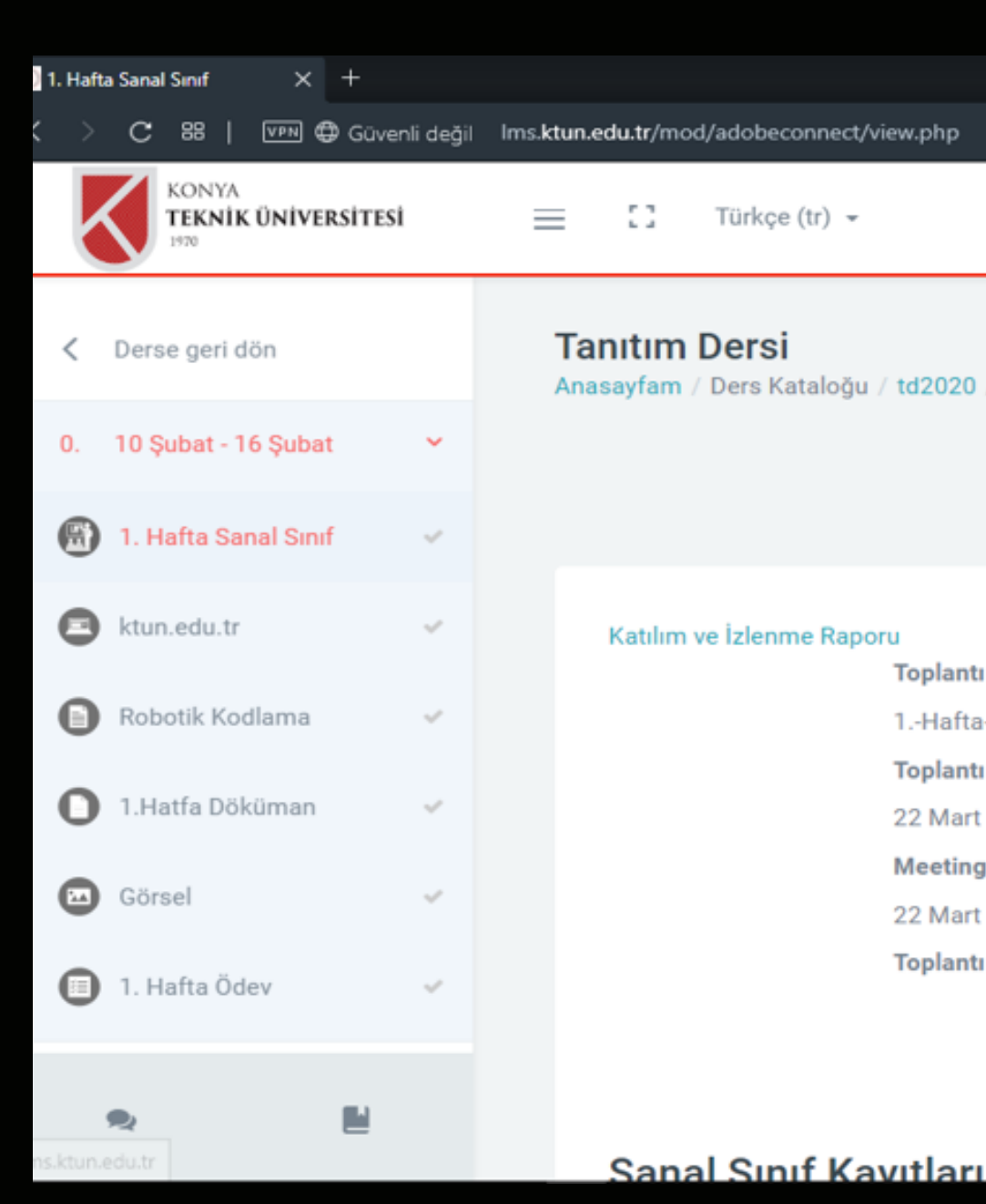

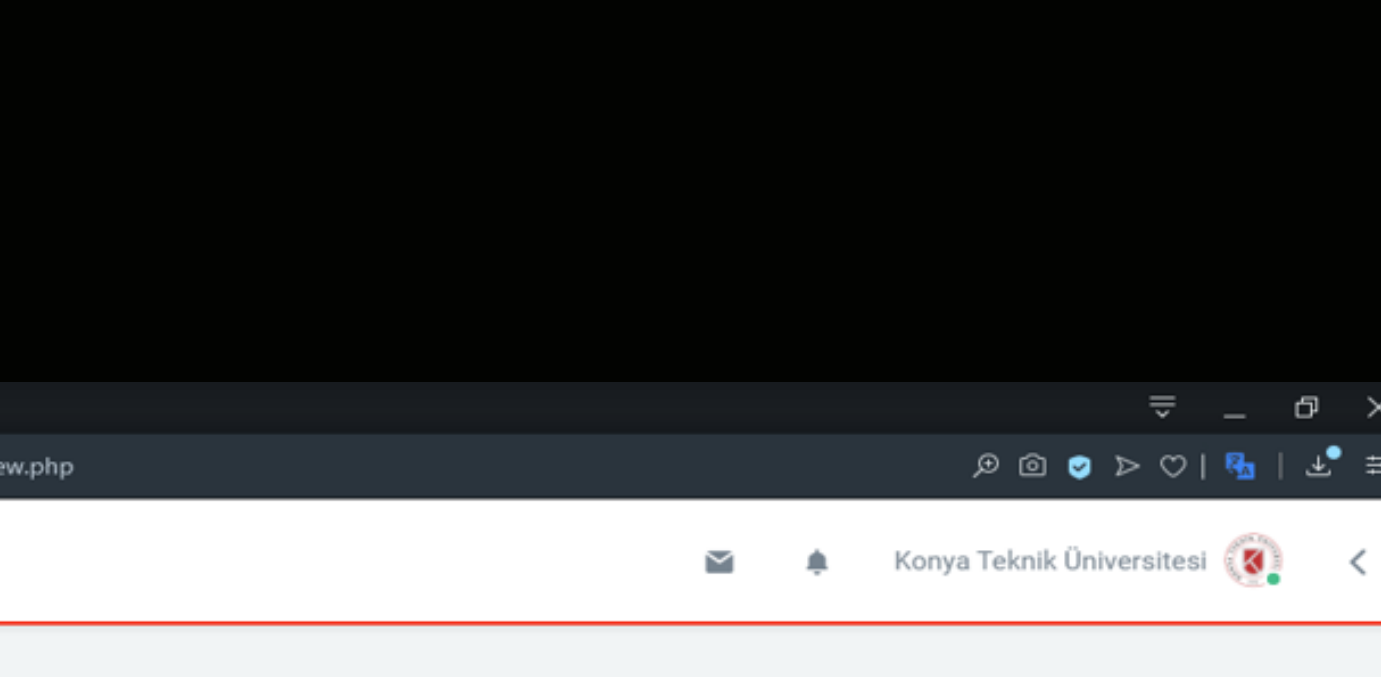

### Anasayfam / Ders Kataloğu / td2020 / 10 Şubat - 16 Şubat / 1. Hafta Sanal Sınıf

|                            | Sonraki Etkinlik                     |
|----------------------------|--------------------------------------|
|                            |                                      |
|                            |                                      |
| ı<br>Toplantı Adı          | ⇔ -                                  |
| 1Hafta-Sanal-Sinif         |                                      |
| Toplantı başlangıç zamanı  |                                      |
| 22 Mart 2020, Pazar, 16:55 |                                      |
| Meeting end time           | Sanal Sınıf Oturumu için "Toplantıya |
| 22 Mart 2020, Pazar, 17:55 | Katıl" butonuna tıklayın.            |
| Toplantı Özeti             | 7                                    |
| Toplantiya k               | Katıl                                |
|                            |                                      |

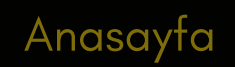

### Adobe Connect Uygulamasının Bilgisayara Yüklenmesi

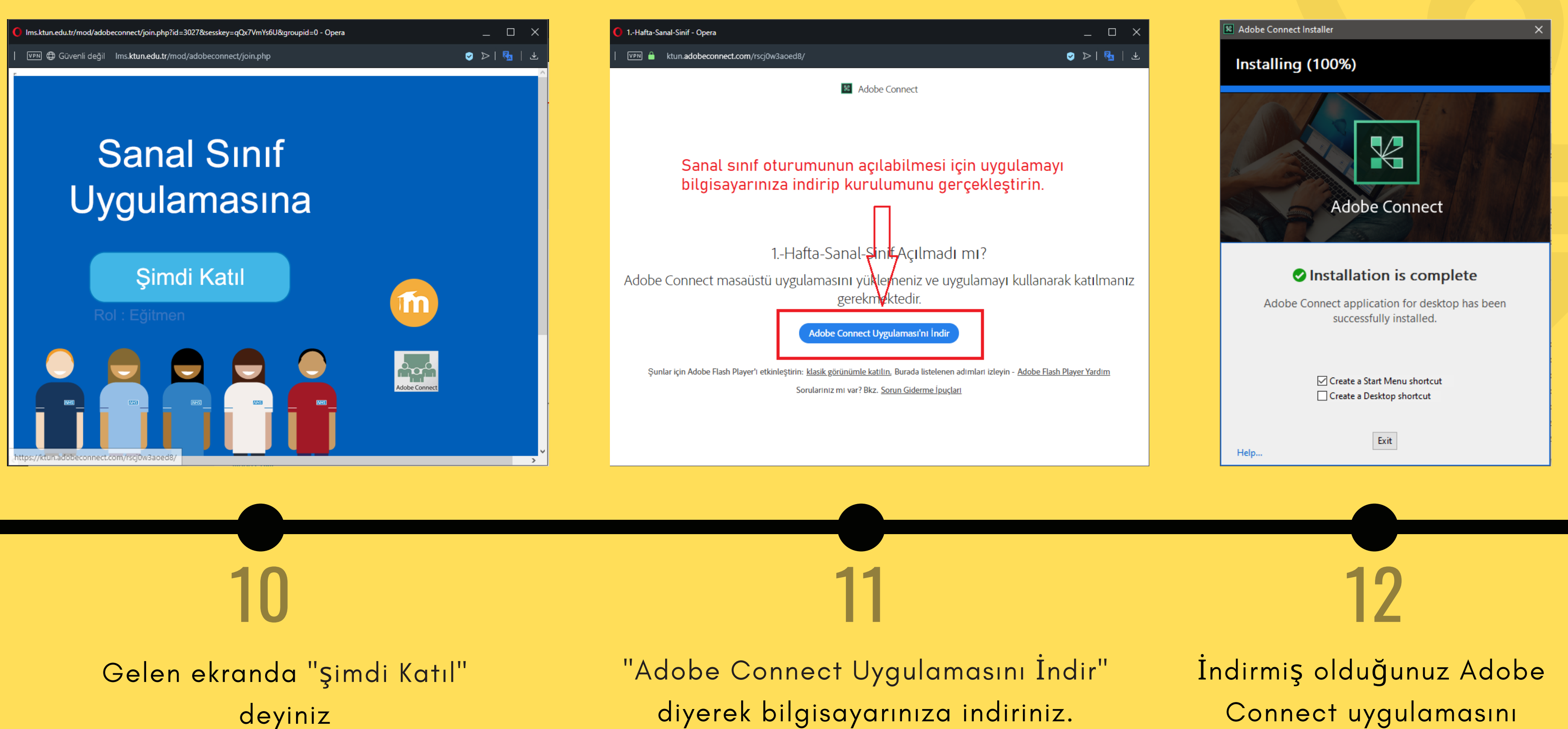

bilgisayarınıza yükleyiniz.

"Eğitmen Rolü" ile Başarılı bir şekilde adobe connect ortamına bağlandığınızda karşılaşacağınız ekran bu şekildedir.

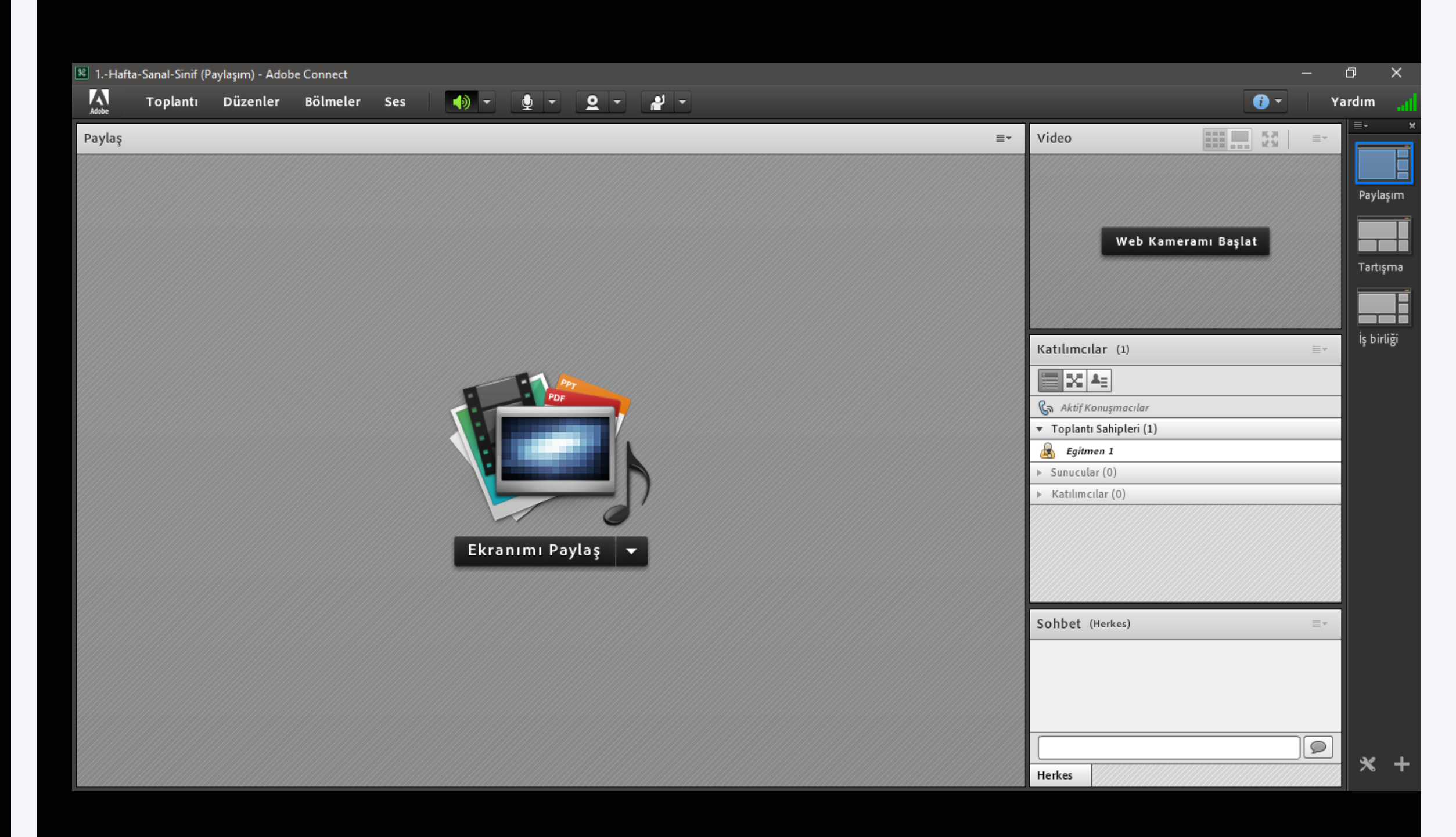

# Sanal Sınıfa Ait görüntüler

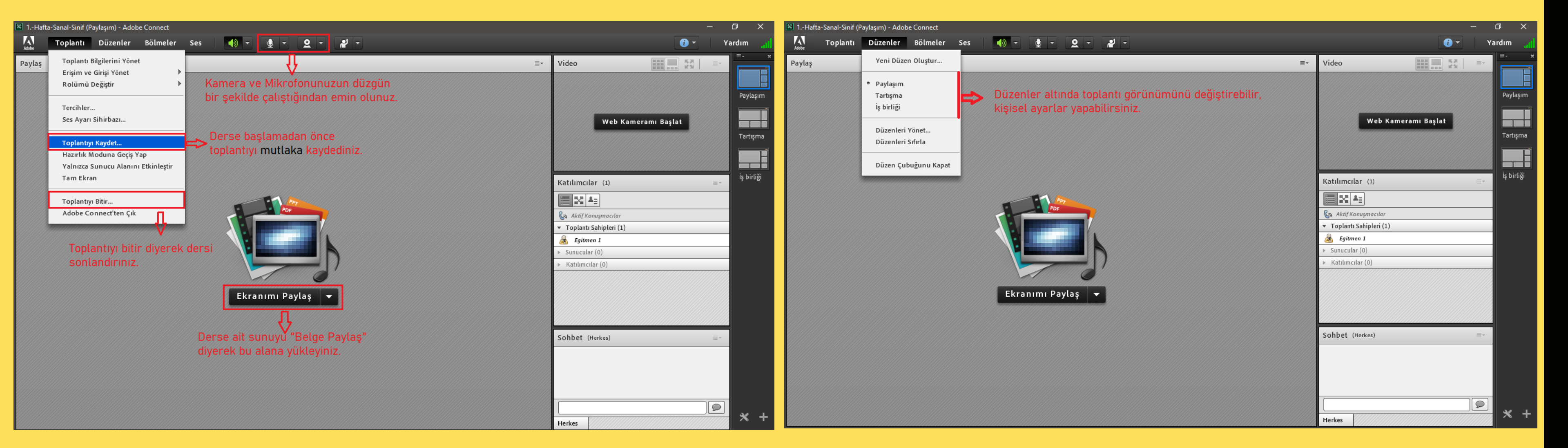

# **14 TEMEL NOKTALAR**

Bir derse ait senkron veya asenkron kayıt gerçekleştirmek için resimde belirtilen noktalara mutlaka dikkat ediniz. **15** Pay düz

## DÜZENLER

Paylaşım/Tartışma/İş Birliği gibi hazır düzenlere hızlıca geçiş yapabilir, kişisel düzenlemeler yapabilirisniz.

# Katılımcı Etkileşimleri

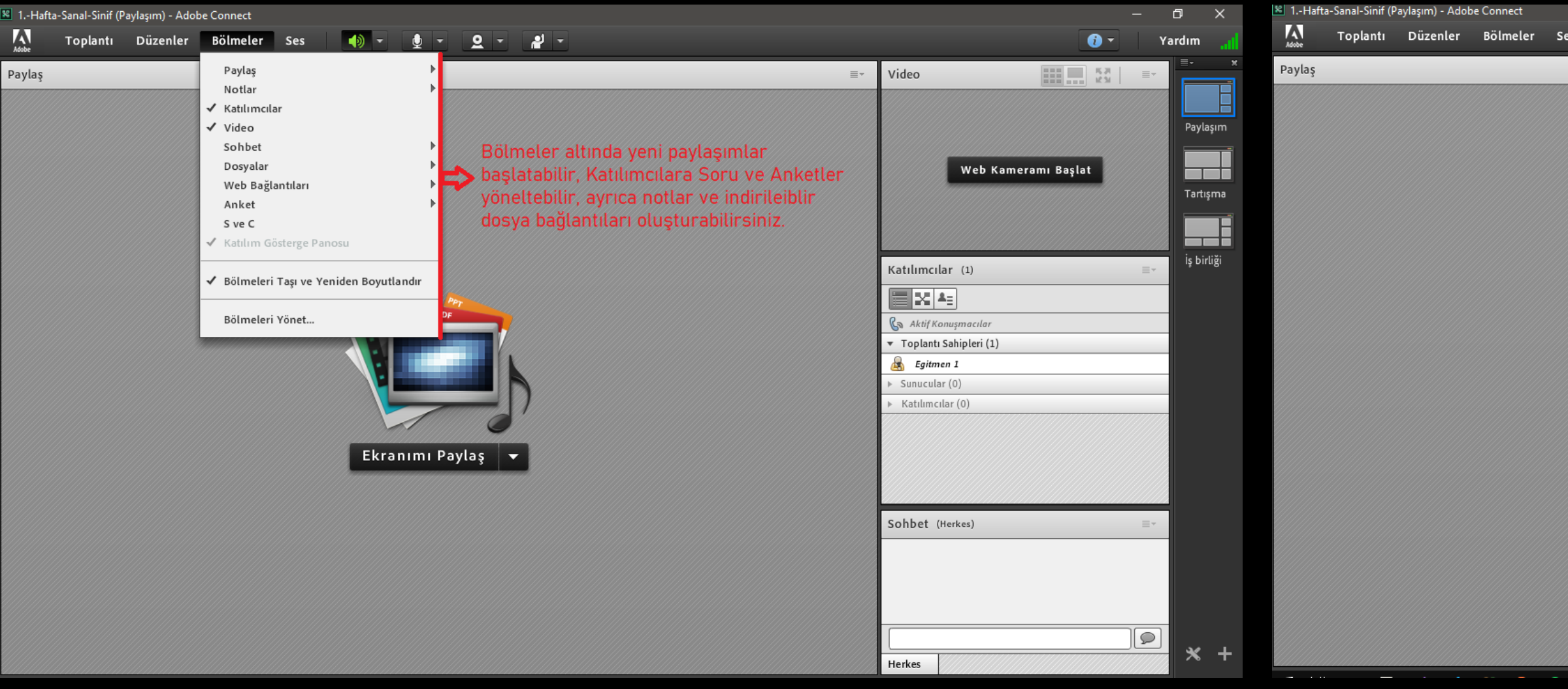

# 16 BÖLMELER

Yeni paylaşımlar başlatabilir, katılımcılara soru ve anketler yöneltebilir, ayrıca notlar ve indirilebilir dosya bağlantıları oluşturabilirsiniz.

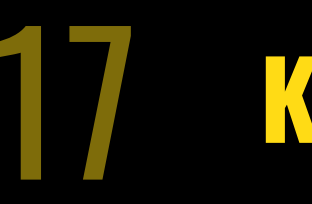

Katılımcılara özel izinler verebilir, toplantı sahibi ve sunum yapan kişi hakları tanımlayabilirsiniz.

|                                                                              |                     |                                                                    |                                                               |           | σ×         |
|------------------------------------------------------------------------------|---------------------|--------------------------------------------------------------------|---------------------------------------------------------------|-----------|------------|
| es 🌗 🔹 👲 👻 🚨 👻 📲 🖛                                                           |                     |                                                                    |                                                               | (Ì ▼ Y    | ardım 🔒    |
|                                                                              |                     | ≡*                                                                 | Video                                                         |           |            |
|                                                                              |                     |                                                                    |                                                               |           | Pavlasım   |
|                                                                              |                     |                                                                    | Web Kamerar                                                   | nı Başlat | Tartışma   |
|                                                                              |                     |                                                                    | Katılımcılar (2)                                              | ≣         | İş birliği |
| PDF                                                                          |                     |                                                                    | Aktif Konuşmacılar                                            | 0         | -          |
|                                                                              |                     |                                                                    | Fightmen 1     Sunucular (0)                                  |           | -          |
|                                                                              | 🧟 Ö                 | Özel Sohbet Başlat                                                 | <ul> <li>Katılımcılar (1)</li> <li>Ali Ayhan KOLAK</li> </ul> |           |            |
| Ekranımı Paylaş 🔻                                                            | ∰ N<br>@ V<br>[] Ç  | Aikrofonu Etkinleştir<br>Yideoyu Etkinleştir<br>Çizimi Etkinleştir |                                                               |           |            |
| Katılımcıya özel haklar verebilir, ayı<br>toplantı şahibi yada sunum yanan k | rica 💩 T<br>isi 🗟 s | kran Paylaşımı Iste<br>Toplantı Sahibi Yap<br>unucu Yap            | Sohbet (Herkes)                                               | ≣*        |            |
| şeklinde haklar tanımlayabilirsiniz.                                         | ' <b>y</b> '        |                                                                    | ĺ                                                             |           |            |
|                                                                              |                     |                                                                    | Herkes                                                        |           | <b>*</b> + |

# KATILIMCI İZİNLERİ

# **Toplu Eylemler**

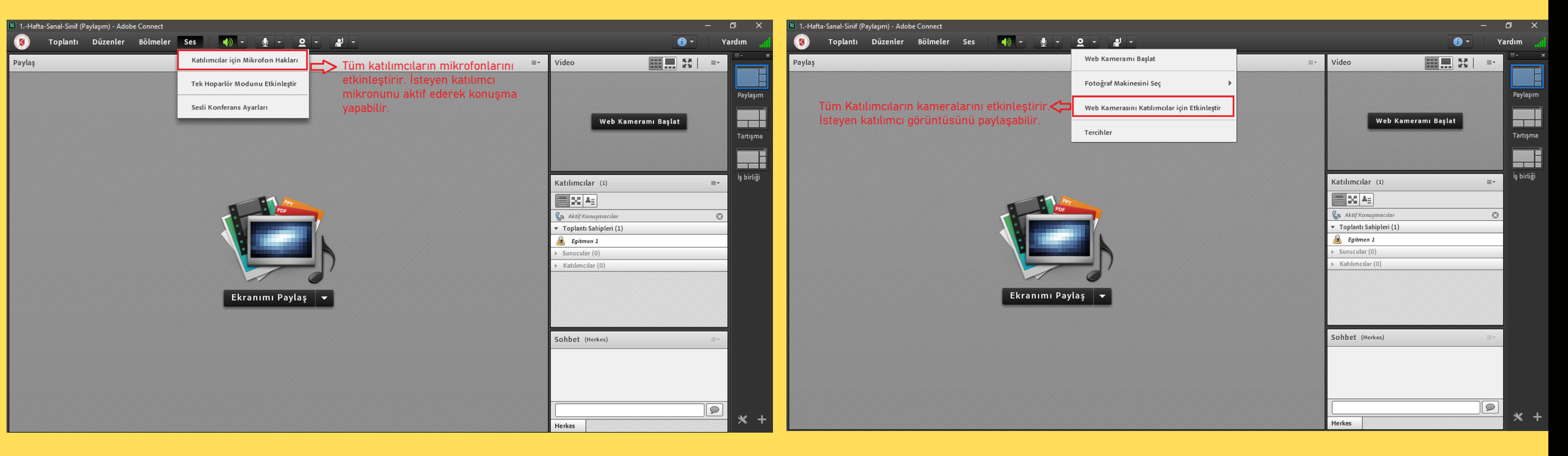

### KATILIMCILAR İÇİN MİKROFON

Tüm katılımcılara hızlı bir şekilde mikrofon hakkı verebilir, yine aynı Şekilde bu hakkı geri alabilirsiniz.

Tüm katılımcılara hızlı bir Şekilde kamera hakkı verebilir, yine aynı şekilde bu hakkı geri alabilirsiniz.

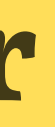

### KATILIMCILAR İÇİN **KAMERA**

# İletişim

### UZAKTAN ÖĞRETİM SAYFAMIZ http://ktun.edu.tr/uzaktanegitim/index

**EMAİL ADRES** uzaktanogretim@ktun.edu.tr

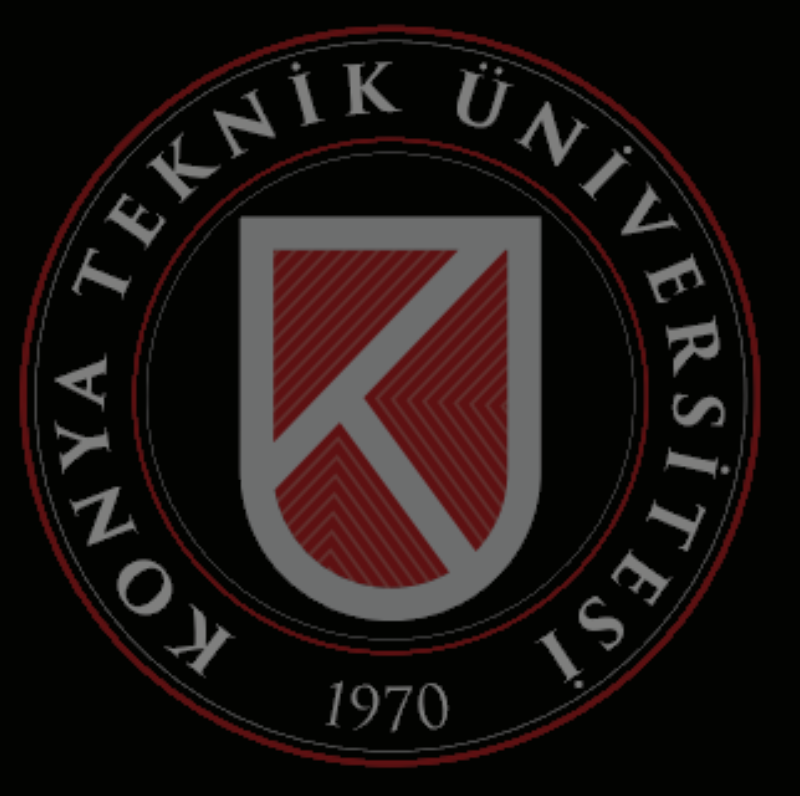